## 第64回日本心血管インターベンション治療学会関東甲信越地方会 TOKYO LIVE DEMONSTRATION 2024

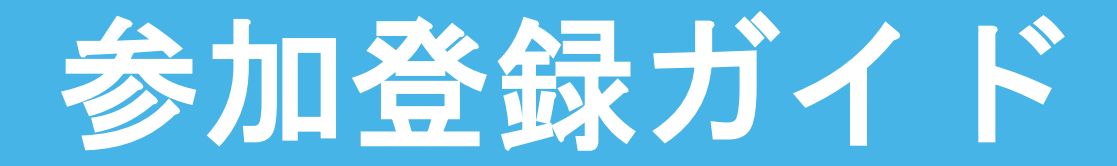

**Participation Guide** 

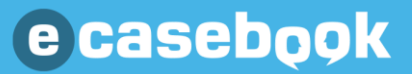

## ▶ <u>参加登録ページのアクセス方法</u>

- ▶ <u>e-casebookの新規ご登録方法</u>
- ▶ <u>e-casebookのログイン方法</u>
- ▶ <u>参加登録方法</u>
- ▶ <u>各会場ごとの配信視聴ページについて</u>

## 参加登録ページのアクセス方法について

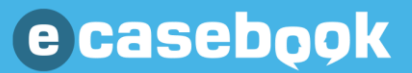

### 下記URLにアクセスしてください。

## https://www.e-casebook.com/cvit-64

| casebqok live                           |                                                                                      | HOME FORUM <b>LIVE /</b>                                             | VIDEO   🔍 検索 🔒 ログイン                                                                | 新規登 |
|-----------------------------------------|--------------------------------------------------------------------------------------|----------------------------------------------------------------------|------------------------------------------------------------------------------------|-----|
| 第64回日本心<br><b>関東東年</b><br>次世代へ<br>の文世代へ | <ul> <li>血管インターベンション治療学会</li> <li>() () () () () () () () () () () () () (</li></ul> | DEMONSTRATION 2024<br>日(金)~12日(土)<br>全場開催<br>10月12日(土)<br>合病院 循環器内科) | <ul> <li>&gt; 00月00日(木)</li> <li>&gt; 00月00日(金)</li> <li>&gt; 00月00日(土)</li> </ul> |     |
| タイトル                                    | 第00回 開催学会名                                                                           |                                                                      |                                                                                    |     |
| 日程                                      | 会期:2024年00月00日(木)~ 00日(土)<br>オンデマンド配信:2024年00月00日(木)~ 00日                            | (月)                                                                  |                                                                                    |     |
| 公式情報                                    | オフィシャルサイトを見る   プログラムを見る                                                              |                                                                      |                                                                                    |     |

# e-casebookの新規ご登録方法について

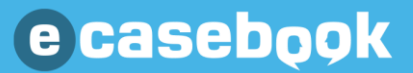

## 下記URLにアクセスして、新規ご登録(アカウント作成)をしてください。

## https://www.e-casebook.com/cvit-64

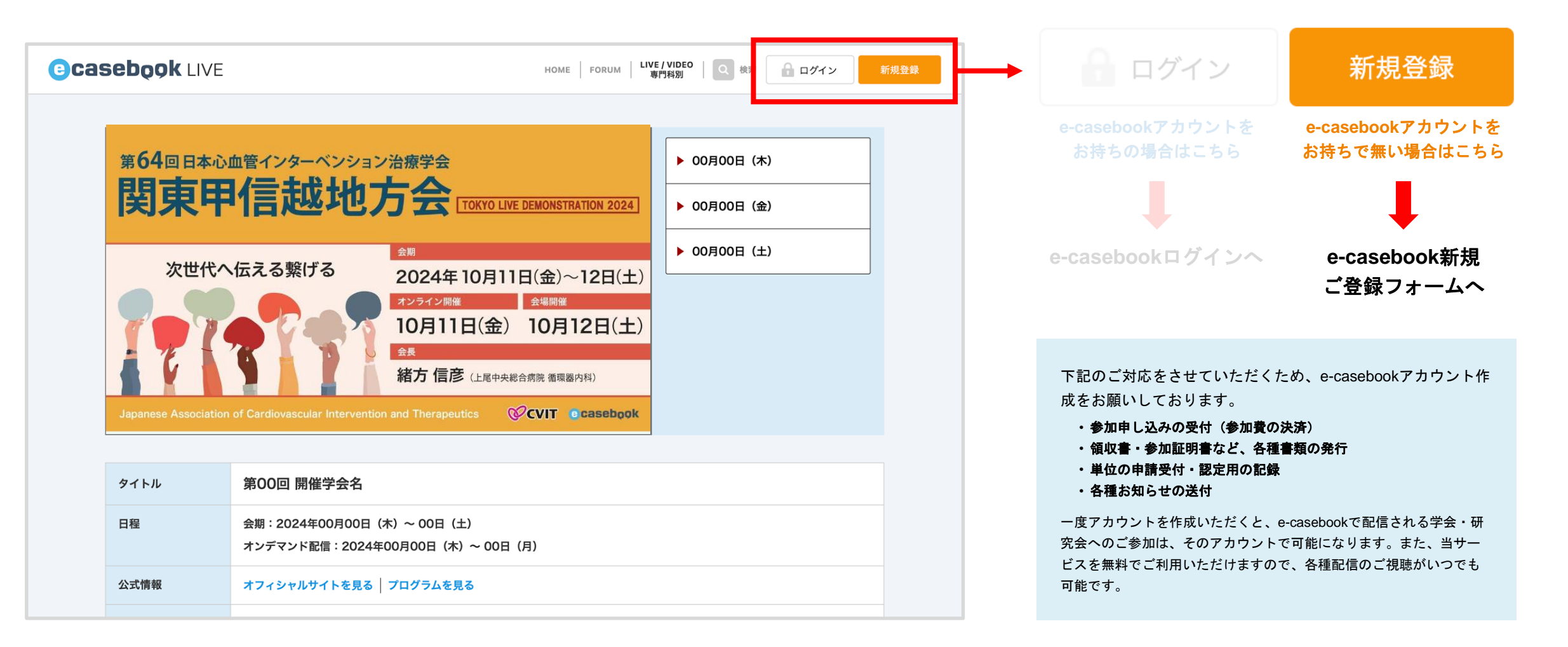

### 新規ご登録フォームに必要事項をご入力してください。

| ©casebook                                                  | HOME FORUM LIVE / VIDEO Q 検索 🔒 📭                                                                                                    | ガ規登録  | 「発録された結果は、久預書新発行の宛夕にま白動で引用されます」                                                                        |
|------------------------------------------------------------|----------------------------------------------------------------------------------------------------|-------|----------------------------------------------------------------------------------------------------|
| 新規登録                                                       |                                                                                                    |       | こ登録された情報は、各種書類先1100地名にも自動で50円されます。<br>お間違いの無いようお願いいたします。<br>(領収書・参加証明書・ネームカードなど)                       |
| すべてのサービスがご利用<br>※医師以外の医療関係者(メディカ)<br>※ご登録後、e-casebookよりご利用 | ] <b>できるのは、 医師のみに制限されています。</b><br>ルスタッフ・企業の方など)は、ご利用に一部制限があります。<br>開始のメールをお送りいたします。メールに記載されているURLよりアクセスして本登録を完了してください。                                                                                                    |       |                                                                                                    |
| 職種必須                                                       | 医師 •~ •                                                                                                    | ••••• | はじめに、職種を選択してください。                                                                                      |
| お名前 ◎須                                                     | 女     名       田中     一部       セイ     メイ       ダナカ     イチロウ       英語 (ブラウザの言語を切り替えた際に表示されます)     Lchiro Tanaka                                                                                                    |       |                                                                                                    |
| メールアドレス 🜌                                                  | ecb@heartorg.co.jp                                                                                                    |       | 普段ご使用している(連絡の受け取れる)メールアドレスにてご登録ください。                                                                   |
| パスワード設定 🜌                                                  | 半角英数字8文字以上 //37-ド表示                                                                                                    |       |                                                                                                    |
| 生年月日 185頁                                                  | 年 ~ 月 ~ 日 ~                                                                                                    |       |                                                                                                    |
| 所属の登録 🜌                                                    | 国名(組織の所在国)         日本         第属組織名(病院や大学、企業名など)         ・入力する文字が多いほど、リストが咬り込まれます         ・リストに該当が無い場合は、最後の「話当なし」を選択してください         入力してリストから選択してください         専門科         選択してください         査籍期間(おおよそで結構です)         在籍期間(おおよそで結構です)         在籍申 |       | <b>所属先がリストの選択肢が無い場合</b><br>1. リスト最後尾の「該当なし」を選択してください。<br>2. 所属先の郵便番号・住所の入力欄が表示されますので、お間違いの無いようご入力ください。 |

### 新規ご登録フォームに必要事項をご入力してください。

![](_page_7_Figure_4.jpeg)

# e-casebookのログイン方法について

![](_page_8_Picture_1.jpeg)

### e-casebookのログイン方法(1)

### 下記URLにアクセスして、ログインをしてください。

## https://www.e-casebook.com/cvit-64

![](_page_9_Figure_5.jpeg)

ご登録のメールアドレス・パスワードにてログインしてください。

#### ログインウィンドウ

| ご登録メールアドレス         |                                                     |                                  |
|--------------------|-----------------------------------------------------|----------------------------------|
| 💌 メールアドレスを入力してください | •••••••••••••••••••••••••••••••••••••••             | e-casebookにご登録のメールアドレスを入力してください。 |
| パスワード              | 表示                                                  |                                  |
|                    | · · <mark>· · · · · · · · · · · · · · · · · </mark> | e-casebookにご登録のパスワードを入力してください。   |
| □ ログイン状態を記憶する      |                                                     |                                  |
| ログイン               |                                                     |                                  |
| パスワードを忘れた方         | 1.00                                                |                                  |
|                    | <b>2</b> 43                                         |                                  |

### パスワードをお忘れの方は、メールが受信できる環境で、パスワードリセットをしてください。

![](_page_11_Picture_4.jpeg)

# 参加登録方法について

![](_page_12_Picture_1.jpeg)

参加登録方法(1)

### Casebook

#### ※画面はご説明用のイメージで、実際とは掲載内容が異なります。

![](_page_13_Figure_3.jpeg)

![](_page_14_Figure_3.jpeg)

Casebook

※画面はご説明用のイメージで、実際とは掲載内容が異なります。

![](_page_15_Figure_3.jpeg)

<sup>お支払い方法の選択</sup> クレジットカードご利用の場合

2 登録したカードを指定して決済

### ● クレジットカードの登録

![](_page_15_Figure_6.jpeg)

参加登録方法(4)

Casebook

※画面はご説明用のイメージで、実際とは掲載内容が異なります。

![](_page_16_Figure_3.jpeg)

### 参加登録方法(5) ※10/11・10/12 2日間お申込みの方

### Casebook

※画面はご説明用のイメージで、実際とは掲載内容が異なります。

![](_page_17_Figure_3.jpeg)

![](_page_17_Figure_4.jpeg)

3.決済完了

![](_page_18_Figure_3.jpeg)

![](_page_18_Figure_4.jpeg)

# 各種書類の発行について

![](_page_19_Picture_1.jpeg)

![](_page_20_Picture_0.jpeg)

## 領収書の発行

ご登録されたお名前・所属が宛名に引用されます。 発行前にマイページ内の「アカウント情報」にてご確認ください。

### ● 参加登録完了後、ログインした状態でマイページ内の「領収書の発行」にアクセスしてください。

#### ページ内の領収書エリア マイページ Casebook HOME FORUM LIVE / VIDEO 東門科別 Q 検索 A 使で見る C e-casebook 領収書の発行 決済完了後, マイページにていつでも発行できます。 マイページ 発行期間:2024年00月00日~00月00日 参加証明書の発行 ・ 宛名は、e-case ook にご登録されているお名前・所属先での発行となります。(登録内容の確認) ・再発行はできません。(再ダウンロード可) マイリスト・視聴予約 参加フォーラム・グループ →参加証明書を発行する マイリストに追加したビデオ 参加しているフォーラム、グループ、研修に関す 視聴予約しているLIVEを確認できます る情報を確認できます ATHEROCUTトレーニング CVIT研修参加の先生へ ATHEROCUTトレーニングサイトは、こちらか CVIT研修ページは、こちらから確認できます らご確認できます My Case アップロードしたデータやストレージの使用状 マイページ内の「領収書の発行」にて、発行・ダウンロードしてください。 況を確認できます 領収書の発行ページ アカウント情報 パスワードの変更 **R** 登録内容を確認・編集できます ログインパスワードを変更できます HOME FORUM LIVE / VIDEO Q 検索 X 役で見る e-casebook Casebook クレジットカードの管理 領収書の発行 HOME > マイページ > 領収書の発行 Ê 領収書を発行できます ます 領収書の発行「マイページに戻る」 • 宛名は、e-casebookにご登録されているお名前・所属先での発行となります。 (アカウント情報をご確認ください。) • 再発行はできません。(発行済の領収書は、何度でもダウンロードできます) 決済リスト

## 参加証明書の発行

ご登録されたお名前・所属が宛名に引用されます。 発行前にマイページ内の「アカウント情報」にてご確認ください。

#### 参加登録完了後、ログインした状態で「参加証明書の発行」にて、発行・ダウンロードしてください。

ページ内の参加証明書エリア

| 領収書の発行                                                         | 決済完了後、マイページにていつでも発行できます。                                                                                                    |  |  |
|----------------------------------------------------------------|----------------------------------------------------------------------------------------------------|--|--|
| 参加証明書の発行                                                       | <ul> <li>発行期間:2024年00月00日~00月00日</li> <li>・ 死名は、e-casebook にご豆頭されているお名前・所属先での発行となります。(登録内容の確認)</li> <li>・ 再発行けできません。(再ダウンロード可)</li> <li>→ 参加証明書を発行する</li> </ul> |  |  |
| 注意:発行期間をご確認ください                                                |                                                                                                    |  |  |
| 発行期間になりましたら「参加証明書を発行する」ボタンが表示されますので<br>クリックして発行・ダウンロードをしてください。 |                                                                                                    |  |  |

ウラ

第64回 日本心血管インターベンション治療学会

関東甲信越地方会

NEE 株式会社ハート・オーガナイゼーション

オモテ

e-casebook

次世代へ 伝える繋げる

1717171

![](_page_22_Figure_3.jpeg)

![](_page_22_Figure_4.jpeg)

<mark>事前に印刷</mark>いただきそのままご来場ください。 ご来場後、会場に準備しているネックストラップにネームカードを入れそのまま会場へお入りください。

# 各会場ごとの配信視聴ページについて

![](_page_23_Picture_1.jpeg)

### 各会場ごとの配信視聴ページについて ※10/11(金)のみWEBでのご視聴が可能

Casebook

※画面はご説明用のイメージで、実際とは掲載内容が異なります。

ページ下部の会場リンクより配信視聴ページを開き、ご視聴ください。

| <b>00月00日(木)</b><br>第1会場 09:00 - 17:00   |                                             |                                                                                        |
|------------------------------------------|---------------------------------------------|----------------------------------------------------------------------------------------|
| 第2会場 09:00 - 16:30                       |                                             | 第一会場 配信視聴ページ                                                                           |
| 第3云場 09:50 - 16:00<br>00月00日 (金)         | ご視聴希望のセッション会場をクリックすると<br>それぞれの配信視聴ページが開きます。 |                                                                                        |
| 第2会場 09:00 - 16:30                       |                                             |                                                                                        |
| 第3会場 09:30 - 16:00<br>00月00日 (土)         |                                             | 開始時間になると自動再生されます。<br>※自動で再生されない場合は再生ボタンをクリックしてください。<br>※複数会場のページを開くと音声が二重に聞こえる場合があります。 |
| 第1会場 09:00 - 17:00<br>第2会場 09:00 - 16:30 |                                             |                                                                                        |
| 第3会場 09:30 - 16:00                       |                                             |                                                                                        |